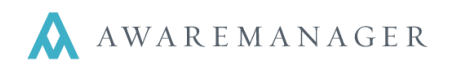

# **Repeat Work Report**

This report is very different from any other report in AwareManager. The report has typical search ranges, allowing you to search for specific work orders, but it also has a **Threshold Work Count** Field and two **Sort** fields.

The threshold will determine the number of work orders by work type per the two sorts that are established (it must be set to at least 1). The best way to understand how the report works is by looking at some examples (and then experimenting with it yourself).

This report can either be accessed from the Operations menu of the Work list and selecting Repeat Work Report or by going to the Reports capsule (located on the Administration tab), navigating to the list of Work reports and selecting Repeat Work Report.

# Operations ᅌ

### Automatic Refresh Create Purchase Record Post Work Duplicate Work Across Division Duplicate Work Create Inventory Generate Work By Readings Exception Generate Letters Gen. Custom Work Ltrs Generate Emails Default Timestamps Check Out Records Check In Records Q Completion Percentage Report Q **Response Times Report** Q **Duration Report** Q Work By Tenant Report Q Work Profitability Report 0 Repeat Work Report

# Search Window:

|                                                           |                                         |                                                                                                    | X |  |  |  |  |  |  |
|-----------------------------------------------------------|-----------------------------------------|----------------------------------------------------------------------------------------------------|---|--|--|--|--|--|--|
| Repeat Work Search                                        |                                         |                                                                                                    |   |  |  |  |  |  |  |
| <ul> <li>○ Range:</li> <li>○ Range:</li> <li>⊕</li> </ul> | Work Type   Work Status                 | Image: total state   Image: total state   Image: total state <td></td> |   |  |  |  |  |  |  |
| Threshold Work Count:<br>Include:                         | 2 • • • • • • • • • • • • • • • • • • • | The report from this search<br>window will look for any<br>occurrence of 2 or more work                                                                                                    |   |  |  |  |  |  |  |
| First Sort:<br>Secondary Sort:<br>Type:                   | Property  Unit Detail Summary           | <ul> <li>orders of the same type within a single Unit within its Property.</li> </ul>                                                                                                    |   |  |  |  |  |  |  |
|                                                           | Search                                  | Cancel Clear                                                                                                    |   |  |  |  |  |  |  |

If the Threshold was set to 3, the Primary sort set to Property, and the Secondary sort set to Floor, the report would return any occurrence of 3 or more work orders of the same type for the same floor from the same property.

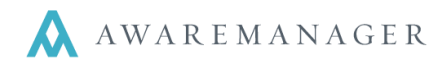

This search range would return a report displaying any occurrence of 3 or more hot or cold calls from January  $1 - May 31^{st}$ .

#### × **Repeat Work Search** Range: Restaurage Restaurage Re Date Entered January 1, 2009 to May 31, 2009 • **m** $\bigotimes$ Range: Render Render Ren HVAC-COLD ≡ to HVAC-HOT Ξ Work Type $\langle \rangle$ • Ð Threshold Work Count: 2 Include: Description Notes First Sort: Property • Secondary Sort: Unit Oetail Type: Summary

|                       |                                             |    |          |   |      |           |   | ×       |  |  |
|-----------------------|---------------------------------------------|----|----------|---|------|-----------|---|---------|--|--|
| Repeat Work Search    |                                             |    |          |   |      |           |   |         |  |  |
| ⊖ Range:              | Property -                                  | 6, | ARLNGTN  |   | ≡ to | 6 ARLNGTN | Ξ | $\odot$ |  |  |
| ⊕ Range:<br>⊕         | Work Type 👻                                 | H  | /AC-COLD |   | ≣ 10 | HVAC-HOT  | = | $\odot$ |  |  |
| Threshold Work Count: | 3                                           |    |          |   |      |           |   |         |  |  |
| Include:              | Description                                 |    |          |   |      |           |   |         |  |  |
|                       | Notes                                       |    |          |   |      |           |   |         |  |  |
| First Sort:           | Floor -                                     |    |          |   |      |           |   |         |  |  |
| Secondary Sort:       | Room -                                      |    |          |   |      |           |   |         |  |  |
| Туре:                 | <ul> <li>Detail</li> <li>Summary</li> </ul> |    |          |   |      |           |   |         |  |  |
|                       | Search                                      | Ca | ncel     | C | lear |           |   |         |  |  |

This search range would return a report displaying any occurrence of 3 or more work orders of the same type in 6 ARLNGTN for the same room on the same floor.

| AwareManager jxt                    |                                                                                                    |                                                                                                    | Repeat Work Detail<br>DIG Property Group<br>50 Congress Street<br>Boston, MA 02109                                                                                                    |                                                                                                    |                                                                                                    |                                                                                                    |                                                                                                    |                                                                                                    |  |
|-------------------------------------|----------------------------------------------------------------------------------------------------|----------------------------------------------------------------------------------------------------|----------------------------------------------------------------------------------------------------|----------------------------------------------------------------------------------------------------|----------------------------------------------------------------------------------------------------|----------------------------------------------------------------------------------------------------|----------------------------------------------------------------------------------------------------|----------------------------------------------------------------------------------------------------|--|
| Search Ranges: Property: 100-N BEAC |                                                                                                    |                                                                                                    |                                                                                                    |                                                                                                    | Work Type: HVAC-COLD To HVAC-HOT                                                                                                    |                                                                                                    |                                                                                                    |                                                                                                    |  |
| Floor/Room                          |                                                                                                    |                                                                                                    |                                                                                                    |                                                                                                    |                                                                                                    |                                                                                                    |                                                                                                    |                                                                                                    |  |
| Category                            | Received                                                                                                    | Scheduled                                                                                                    | Required                                                                                                    | Completed                                                                                                    | Status                                                                                                    | Work Type                                                                                                    | Floor                                                                                                    | Room                                                                                                    |  |
|                                     |                                                                                                    |                                                                                                    |                                                                                                    |                                                                                                    |                                                                                                    |                                                                                                    |                                                                                                    |                                                                                                    |  |
| HVAC                                | Apr 15 10                                                                                                    | Apr 15 10                                                                                                    | Apr 15 10                                                                                                    |                                                                                                    | OVERDUE                                                                                                    | HVAC-COLD                                                                                                    | 04                                                                                                    | 480                                                                                                    |  |
| Too cold                            |                                                                                                    |                                                                                                    |                                                                                                    |                                                                                                    |                                                                                                    |                                                                                                    |                                                                                                    |                                                                                                    |  |
| HVAC                                | Oct 21 09                                                                                                    | Oct 21 09                                                                                                    | Oct 21 09                                                                                                    | Mar 8 10                                                                                                    | CLOSED                                                                                                    | HVAC-COLD                                                                                                    | 04                                                                                                    | 480                                                                                                    |  |
| treezing in my office.              | please check                                                                                                    | 0 05 00                                                                                                    | 0 05 00                                                                                                    | 0                                                                                                    |                                                                                                    |                                                                                                    |                                                                                                    | 100                                                                                                    |  |
| HVAC<br>it is freezing in here      | Sep 25 09                                                                                                    | Sep 25 09                                                                                                    | Sep 25 09                                                                                                    | Sep 25 09                                                                                                    | CLOSED                                                                                                    | HVAC-COLD                                                                                                    | 04                                                                                                    | 480                                                                                                    |  |
| HVAC                                | Apr 16 10                                                                                                    | Apr 16 10                                                                                                    | Apr 16 10                                                                                                    |                                                                                                    | OVERDUE                                                                                                    | HVAC-COLD                                                                                                    | 04                                                                                                    | 480                                                                                                    |  |
| It's freezing in here!              | Please turn up                                                                                                    | the heat!                                                                                                    |                                                                                                    |                                                                                                    |                                                                                                    |                                                                                                    |                                                                                                    |                                                                                                    |  |
| Totals for HVAC-COLD: 4 record      |                                                                                                    |                                                                                                    |                                                                                                    |                                                                                                    |                                                                                                    |                                                                                                    |                                                                                                    |                                                                                                    |  |
|                                     |                                                                                                    |                                                                                                    |                                                                                                    |                                                                                                    |                                                                                                    |                                                                                                    |                                                                                                    |                                                                                                    |  |
|                                     |                                                                                                    |                                                                                                    |                                                                                                    |                                                                                                    |                                                                                                    |                                                                                                    |                                                                                                    |                                                                                                    |  |
|                                     |                                                                                                    |                                                                                                    |                                                                                                    |                                                                                                    |                                                                                                    |                                                                                                    |                                                                                                    |                                                                                                    |  |
|                                     |                                                                                                    |                                                                                                    |                                                                                                    |                                                                                                    |                                                                                                    |                                                                                                    |                                                                                                    |                                                                                                    |  |
| ļ.                                  |                                                                                                    |                                                                                                    |                                                                                                    |                                                                                                    |                                                                                                    |                                                                                                    |                                                                                                    |                                                                                                    |  |
|                                     | Property: 10<br>Floor/Room<br>Category<br>HVAC<br>Too cold<br>HVAC<br>freezing in my office.<br>HVAC<br>it is freezing in here<br>HVAC<br>It's freezing in here! | Property: 100-N BEAC<br>Floor/Room<br>Category Received<br>HVAC Apr 15 10<br>Too cold<br>HVAC Oct 21 09<br>freezing in my office please check<br>HVAC Sep 25 09<br>it is freezing in here<br>HVAC Apr 16 10<br>It's freezing in here! Please turn up | Property: 100-N BEAC<br>Floor/Room<br>Category Received Scheduled<br>HVAC Apr 15 10 Apr 15 10<br>Too cold<br>HVAC Oct 21 09 Oct 21 09<br>freezing in my office please check<br>HVAC Sep 25 09 Sep 25 09<br>it is freezing in here! Please turn up the heat! | Property: 100-N BEAC<br>Floor/Room<br>Category Received Scheduled Required<br>HVAC Apr 15 10 Apr 15 10 Apr 15 10<br>Too cold<br>HVAC Oct 21 09 Oct 21 09 Oct 21 09<br>freezing in my office please check<br>HVAC Sep 25 09 Sep 25 09 Sep 25 09<br>it is freezing in here! Please turn up the heat! | Repeat Work Deta<br>DIG Property Group<br>50 Congress Street<br>Boston, MA 02109         Property: 100-N BEAC         Floor/Room         Category       Received       Scheduled       Required       Completed         HVAC       Apr 15 10       Apr 15 10       Apr 15 10       Apr 15 10         HVAC       Oct 21 09       Oct 21 09       Oct 21 09       Mar 8 10         freezing in my office please check       HVAC       Sep 25 09       Sep 25 09       Sep 25 09         HVAC       Apr 16 10       Apr 16 10       Apr 16 10       Apr 16 10         It's freezing in here!       Please turn up the heat!       Apr 16 10       Apr 16 10 | yet jitt       Repeat Work Detail<br>DIG Property Group<br>50 Congress Street<br>Boston, MA 02109         Property: 100-N BEAC       Work Type: H<br>Floor/Room<br>Category         Received       Scheduled         Required       Completed         Status | Repeat Work Detail<br>DIG Property Group<br>50 Congress Street<br>Boston, MA 02109         Property: 100-N BEAC       Work Type: HVAC-COLD To HVAC-HOT         Floor/Room       Required       Completed       Status       Work Type         HVAC       Apr 15 10       Apr 15 10       Apr 15 10       OVERDUE       HVAC-COLD         HVAC       Oct 21 09       Oct 21 09       Oct 21 09       Oct 21 09       HVAC-COLD         HVAC       Sep 25 09       Sep 25 09       Sep 25 09       Sep 25 09       Sep 25 09         HVAC       Apr 16 10       Apr 16 10       Apr 16 10       OVERDUE       HVAC-COLD         HVAC       Apr 16 10       Apr 16 10       Apr 16 10       OVERDUE       HVAC-COLD         Itis freezing in here!       Please turn up the heat!       Apr 16 10       OVERDUE       HVAC-COLD | Repeat Work Detail<br>DIG Property Group<br>50 Congress Street<br>Boston, MA 02109         Property: 100-N BEAC       Work Type: HVAC-COLD To HVAC-HOT         Floor/Room       Required       Completed       Status       Work Type       Floor         HVAC       Apr 15 10       Apr 15 10       Apr 15 10       Apr 15 10       OVERDUE       HVAC-COLD       04         HVAC       Oct 21 09       Oct 21 09       Oct 21 09       Mar 8 10       CLOSED       HVAC-COLD       04         HVAC       Sep 25 09       Sep 25 09       Sep 25 09       Sep 25 09       OVERDUE       HVAC-COLD       04         HVAC       Apr 16 10       Apr 16 10       Apr 16 10       OVERDUE       HVAC-COLD       04         Itis freezing in here!       Please turn up the heat!       Apr 16 10       OVERDUE       HVAC-COLD       04 |  |